1. Wejść w menu sterownika dotykając przycisk "MENU"

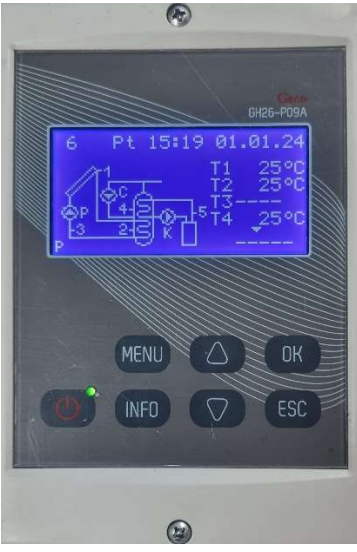

 Wprowadzić hasło "0110" każdą cyfrę należy wprowadzić osobno za pomocą strzałki góra "^" lub dół "<sup>∨</sup>" oraz zatwierdzić przyciskiem "OK"

|   | Giros<br>GH26-P09A       |
|---|--------------------------|
| 2 | Werowadź hasło:<br>* * * |
|   |                          |
| m | INFO V ESC               |

3. W menu głównym sterownika przyciskając strzałkę w dół "<sup>∨</sup>" należy wybrać pozycję **STATYSTYKA**, zatwierdzić klikając przycisk "ok"

| -    |                |
|------|----------------|
|      |                |
| MENU | URCO-PUSA      |
| Ste  | rowanie ręczne |
| Sta  | tystyka        |
|      |                |
|      |                |
|      | MENU           |
| 0    | INFO V ESC     |
|      |                |

4. W statystyce przyciskając strzałkę w dół "V" należy wybrać pozycję ENERGIA CIEPLNA, zatwierdzić klikając przycisk "ok"

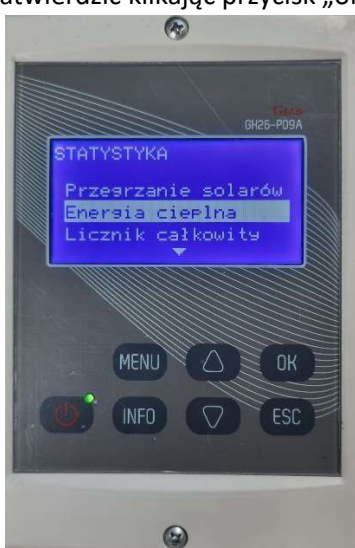

5. W energii cieplnej przyciskając strzałkę w dół "<sup>∨</sup>" należy wybrać pozycję **RAPORT ROCZNY,** zatwierdzić klikając przycisk "ok"

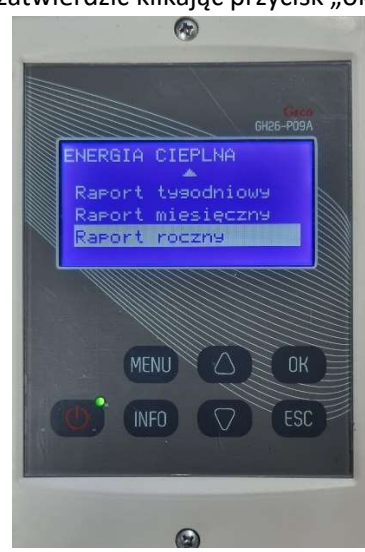

6. Należy odczytać wartość uzysku zlokalizowaną przy dacie 01.01.23, wartość wyrażona jest w

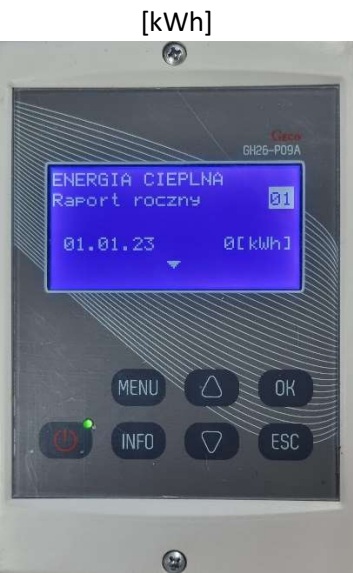

7. Po odczytaniu wartości uzysku należy powrócić do ekranu początkowego klikając przycisk "ESC" do momentu aż wyświetli się schemat instalacji solarnej

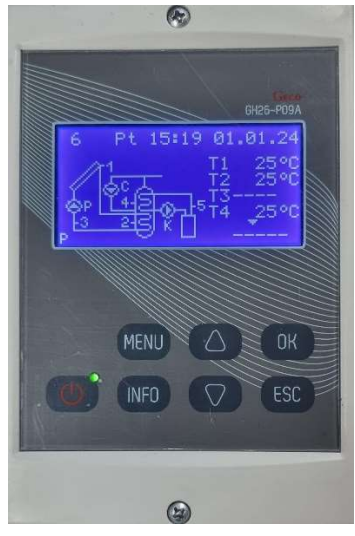

W PRZYPADKU POPEŁNIENIA BŁĘDU I WYBRANIU INNEJ POZYCJI NALEŻY SIĘ COFNĄĆ KLIKAJĄC PRZYCISK 'ESC'